## Chrome extension doesn't work!

Type **chrome://extensions** into address bar of your Chrome browser.

Search for "SignalHire" extension among all others

Click on the **Remove** button to remove the plugin completely from your browser.

Afterwards, open the SignalHire Chrome Store page and click on the **Add to Chrome** button to install it again.

Do not forget to clean your browser cache. To do so, go to chrome://settings and choose the option Clear Browsing Data.